## Quick Step Guide

CU Marketplace

## Finalizing Shopping Carts (Adding SpeedTypes, Shipping, etc.)

- 1. Click the Add Speedtype/Shipping/etc. button located in the upper right corner.
- 2. Navigation tabs appear at the top of the page and the error icon *highlights* where your attention is needed. You can click on the tab to navigate to the section and provide information.

| Codes and Attachments and Attachments Attachments Attachments | 🥪 General 🥪 Shipping 📀 Billing | Accounting<br>Codes | Internal Notes<br>and Attachments | External Notes<br>and Attachments | A Final<br>Review |
|---------------------------------------------------------------|--------------------------------|---------------------|-----------------------------------|-----------------------------------|-------------------|
|---------------------------------------------------------------|--------------------------------|---------------------|-----------------------------------|-----------------------------------|-------------------|

An error message also displays next to the field missing required information.

SHIPPING INFORMATION

If you have set a Ship To default in your profile, you only need to come here if you want to change your default shipping address for this SPO.

- 3. Click the Shipping tab.
- 4. Click the edit button to the right of the Ship To field.
- 5. Use the dropdown to select from addresses in your profile.

Or, search for a different shipping address by clicking the **click here** link. Then, click the **select from org addresses** link and enter part of your address in the **Nickname**/**Address Text** field. Select the appropriate address from the resulting list.

| Ship To             | ? X                              |
|---------------------|----------------------------------|
| Complete the fie    | elds below to enter your         |
| shipping addres     | s for this order. If you need to |
| make a change,      | select a different address       |
| from the availab    | le options.                      |
| Shipping<br>address | select from your addresses       |
| To choose a diff    | erent address, click here        |
| Address Det         | ails                             |
| Address bee         | ans                              |
| ATTN:               | Heather Hoyer                    |
| ATTN:               | Heather Hoyer                    |
| RM/FLR/STE          | 600                              |
| ATTN:               | Heather Hoyer                    |
| RM/FLR/STE          | 600                              |
| Address Line 1      | 1800 Grant Street                |
| ATTN:               | Heather Hoyer                    |
| RM/FLR/STE          | 600                              |
| Address Line 1      | 1800 Grant Street                |
| Building            | Office of the President          |
| ATTN:               | Heather Hoyer                    |
| RM/FLR/STE          | 600                              |
| Address Line 1      | 1800 Grant Street                |
| Building            | Office of the President          |
| City                | Denver                           |
| ATTN:               | Heather Hoyer                    |
| RM/FLR/STE          | 600                              |
| Address Line 1      | 1800 Grant Street                |
| Building            | Office of the President          |
| City                | Denver                           |
| State               | CO                               |
| ATTN:               | Heather Hoyer                    |
| RM/FLR/STE          | 600                              |
| Address Line 1      | 1800 Grant Street                |
| Building            | Office of the President          |
| City                | Denver                           |
| State               | CO                               |
| Zip Code            | 80203                            |
| ATTN:               | Heather Hoyer                    |
| RM/FLR/STE          | 600                              |
| Address Line 1      | 1800 Grant Street                |
| Building            | Office of the President          |
| City                | Denver                           |
| State               | CO                               |
| Zip Code            | 80203                            |
| Country             | United States                    |

6. Enter the attention (ATTN) and room/floor/suite (RM/FL/STE) information and click the Save button.

Due to space limitations on the supplier's side, enter the **ATTN** and **RM/FL/STE** information as concisely as possible.

These fields can be used to enter other pertinent delivery information but keep in mind that the field truncates differently for different suppliers. Be brief!

Finance & Procurement Help Desk: 303.837.2161 For additional learning resources, visit www.cu.edu/psc.

## Quick Step Guide CU Marketplace

ACCOUNTING INFORMATION

- 7. Click the Accounting Codes tab.
- Click on the Required field link or the edit button to enter or search for the SpeedType and Account.
- Enter the appropriate SpeedType using one of the following methods:
  - If you have set your SpeedType Profile, click the Select from

| 🧭 General                         | 📀 Shipping                                                 | ) 🤣 Billin                                   | Acco<br>Code                              | unting<br>s   | Internal Note and Attachme | s 📀 Externa<br>ents and Att | al Notes<br>tachments | Final<br>Review               | Assign Cart        |
|-----------------------------------|------------------------------------------------------------|----------------------------------------------|-------------------------------------------|---------------|----------------------------|-----------------------------|-----------------------|-------------------------------|--------------------|
|                                   |                                                            |                                              |                                           |               | ④ Go to E                  | xpress Checkout             | Return to sh          | opping cart 🔳 C               | ontinue Shopping   |
|                                   | <ul> <li>Almost</li> <li>Requir</li> <li>Requir</li> </ul> | ready to g<br>ed field: Acc<br>ed field: Spe | <b>jo! The list l</b><br>count<br>eedtype | below need    | ds to be addre:            | ssed before the i           | request can b         | e submitted.                  |                    |
| Requisition                       | PR Approvals                                               | PO Previev                                   | v Comments                                | Attachme      | nts History                |                             |                       |                               |                    |
| Summary                           | Shipping                                                   | Billing                                      | Accounting                                | Codes         | Supplier Info              | Shipping and Han            | ndling                |                               | ⊜ ?                |
|                                   |                                                            |                                              |                                           |               |                            |                             |                       | Hide                          | value descriptions |
|                                   |                                                            |                                              |                                           | A             | counting Cod               | es                          |                       |                               | ?                  |
|                                   |                                                            |                                              | The                                       | e values appl | y to all lines unless      | specified by line iter      | m                     |                               |                    |
| Business L                        | Init Speed                                                 | type                                         | Fund                                      | Org           | Program                    | Project_code                | Subclass              | Account                       | edit               |
| UCOLC<br>The Universi<br>Colorado | ty of Sequence field                                       | uired                                        | no value                                  | no value      | no value                   | no value                    | no value              | no value<br>Required<br>field |                    |

click the Select from profile values link to access your SpeedType list.

• Type the **SpeedType** and click the **recalculate/validate values** link to return the corresponding Fund, Org, Program or Project value values.

| Accounting       | Codes                                                             |       |            |         |              |          | 3                             | x s          |
|------------------|-------------------------------------------------------------------|-------|------------|---------|--------------|----------|-------------------------------|--------------|
| Business<br>Unit | Speedtype                                                         | Fund  | Org        | Program | Project_code | Subclass | Account                       | add<br>split |
| UCOLO 💌          | Stot19448<br>Select from profile values<br>Select from all values | 10    | 50027      | 46291   |              | ICCA     | Select from all values        |              |
|                  |                                                                   |       |            |         |              |          | recalculate / validate values | J            |
|                  |                                                                   | Recal | culate and | Save Sa | ave Cancel   |          |                               |              |

If needed, click the Select from all values.... link to search for the SpeedType using the Custom Field Search.

You can search by all or part of the SpeedType number (value) or description.

| - Custom Field Sea   | arch |                  | ?          |        |
|----------------------|------|------------------|------------|--------|
| Value                | 5101 |                  |            |        |
| Description          |      |                  |            |        |
|                      | Se   | arch             |            |        |
| Results per page 20  | *    | Values Found 5   | 🗸 Page 1 🔽 | of 1 D |
| ¥alı                 | ue 🔺 | Descriptio       | n 🗠        |        |
| 51013624             |      | Regents General  |            | select |
|                      |      | CA LOCA Deshares |            | select |
| 51014397             |      | SA ICCA Recharge |            | Bereet |
| 51014397<br>51017868 |      | Pres Funds       |            | select |

- 10. Type the **Account**, or click the **Select from all values....** link to search for the account using the **Custom Field Search**.
- 11. Click the **Save** button.
- Revised 6.23.14

Finance & Procurement Help Desk: 303.837.2161 For additional learning resources, visit www.cu.edu/psc.

## Quick Step Guide CU Marketplace

- 12. Click the **Internal Notes and Attachments** tab, if needed, to add notes to someone other than the supplier, such as the PSC purchasing agent or your financial approver.
- 13. Click the **External Notes and Attachments** tab, if needed, to add notes to or documents to be dispatched to the supplier with your resulting PO.

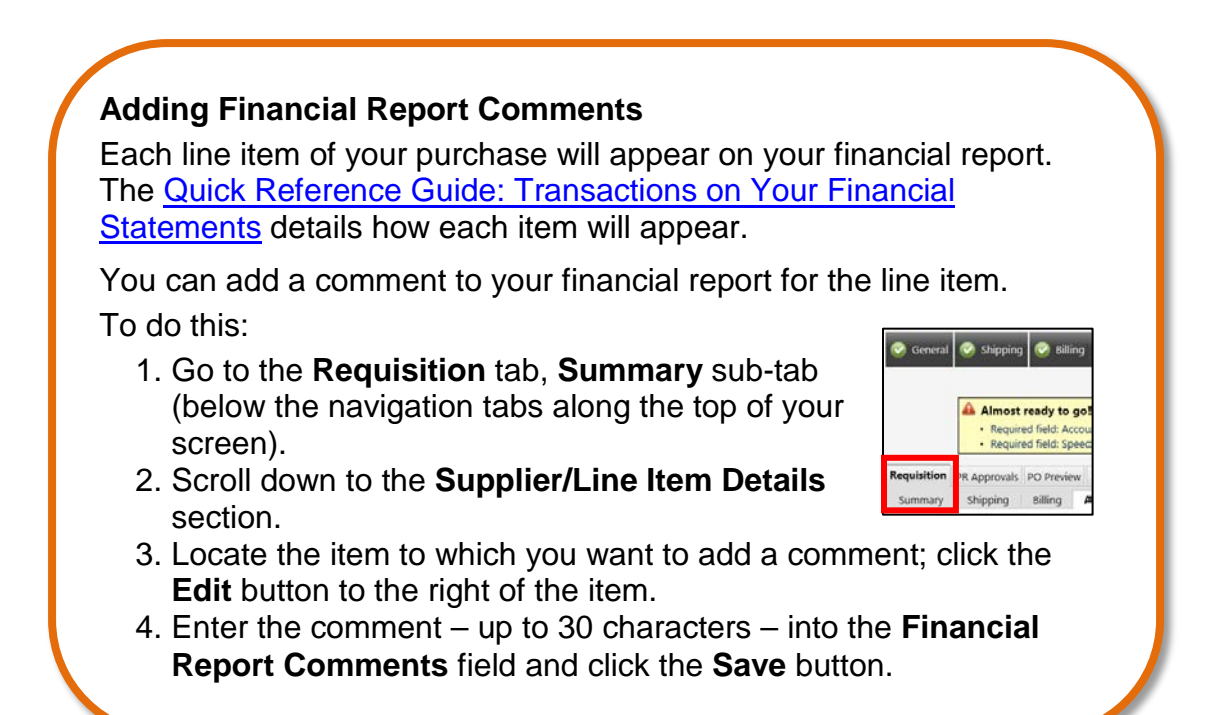

14. Click the **Final Review** tab to complete your review. If needed, click the **edit** button to make additional updates.

(You must have Requestor access in order to perform this step.)

- 15. Click the **Submit Order** button located in the upper right corner.
- 16. A congratulatory message will appear, along with a summary of your requisition.

CU Marketplace will send an email notification to the Approver(s).